# Keysight Second Source, Combiner, and Mechanical Switches Upgrade Kit

To Upgrade PNA-X N5241A, N5242A, or N5249A Option 419 to Option 423

Upgrade Kit Order Number: N5241AU- 927, N5242AU- 927, and N5249AU- 927

Keysight Kit Number: N5242-60104

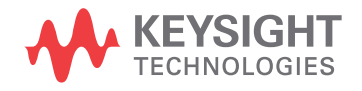

Installation Note

NOTICE: This document contains references to Agilent Technologies. Agilent's former Test and Measurement business has become Keysight Technologies. For more information, go to **www.keysight.com.** 

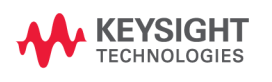

### WARRANTY STATEMENT

THE MATERIAL CONTAINED IN THIS DOCUMENT IS PROVIDED "AS IS," AND IS SUBJECT TO BEING CHANGED, WITHOUT NOTICE, IN FUTURE EDITIONS. FURTHER, TO THE MAXIMUM EXTENT PERMITTED BY APPLICABLE LAW, KEYSIGHT DISCLAIMS ALL WARRANTIES, EITHER EXPRESS OR IMPLIED WITH REGARD TO THIS MANUAL AND ANY INFORMATION CONTAINED HEREIN, INCLUDING BUT NOT LIMITED TO THE IMPLIED WARRANTIES OF MERCHANTABILITY AND FITNESS FOR A PARTICULAR PURPOSE. KEYSIGHT SHALL NOT BE LIABLE FOR ERRORS OR FOR INCIDENTAL OR CONSEQUENTIAL DAMAGES IN CONNECTION WITH THE FURNISHING, USE, OR PERFORMANCE OF THIS DOCUMENT OR ANY INFORMATION CONTAINED HEREIN. SHOULD KEYSIGHT AND THE USER HAVE A SEPARATE WRITTEN AGREEMENT WITH WARRANTY TERMS COVERING THE MATERIAL IN THIS DOCUMENT THAT CONFLICT WITH THESE TERMS, THE WARRANTY TERMS IN THE SEPARATE AGREEMENT WILL CONTROL.

### **DFARS/Restricted Rights Notice**

If software is for use in the performance of a U.S. Government prime contract or subcontract, Software is delivered and licensed as "Commercial computer software" as defined in DFAR 252.227-7014 (June 1995), or as a "commercial item" as defined in FAR 2.101(a) or as "Restricted computer software" as defined in FAR 52.227-19 (June 1987) or any equivalent agency regulation or contract clause. Use, duplication or disclosure of Software is subject to Keysight Technologies' standard commercial license terms, and non-DOD Departments and Agencies of the U.S. Government will receive no greater than Restricted Rights as defined in FAR 52.227-19(c)(1-2) (June 1987). U.S. Government users will receive no greater than Limited Rights as defined in FAR 52.227-14 (June 1987) or DFAR 252.227-7015 (b)(2) (November 1995), as applicable in any technical data.

### **Safety Notes**

The following safety notes are used throughout this document. Familiarize yourself with each of these notes and its meaning before performing any of the procedures in this document.

| WARNING | Warning denotes a hazard. It calls attention to a procedure which, if not correctly<br>performed or adhered to, could result in injury or loss of life. Do not proceed beyond a<br>warning note until the indicated conditions are fully understood and met.              |
|---------|----------------------------------------------------------------------------------------------------|
| CAUTION | Caution denotes a hazard. It calls attention to a procedure that, if not correctly performed or adhered to, could result in damage to or destruction of the instrument. Do not proceed beyond a caution sign until the indicated conditions are fully understood and met. |

### **Getting Assistance from Keysight**

By internet or phone, get assistance with all your test and measurement needs.

### **Contacting Keysight**

Assistance with test and measurements needs and information on finding a local Keysight office are available on the Web at:

http://www.keysight.com/find/assist

If you do not have access to the Internet, please contact your Keysight field engineer.

**NOTE** In any correspondence or telephone conversation, refer to the Keysight product by its model number and full serial number. With this information, the Keysight representative can determine whether your product is still within its warranty period.

#### If You Have Problems With the Upgrade Kit Contents

Keysight stands behind the quality of the upgrade kit contents. If you have problems with any item in the kit, email Keysight Component Test Division (CTD) Support at **support\_ctd-soco@keysight.com**, or telephone the CTD Hotline at (707) 577-6802 and leave a voice mail message. Please include details of the problem.

### **Description of the Upgrade**

This upgrade converts your Option 419 4-port analyzer (with configurable test set, extended power range, and bias tees) to an Option 423 analyzer by adding a mechanical switch to each source port channel and a source combiner to the port 1 channel.

In addition, source outputs are routed to the rear panel and rear-panel test set inputs are added.

### About Installing the Upgrade

| Products affected                          | .N5241A, N5242A, and N5249A Option 419                         |
|--------------------------------------------|----------------------------------------------------------------|
| Installation to be performed by            | .Keysight service center or personnel qualified by<br>Keysight |
| Estimated installation time                | .5.0 hours                                                     |
| Estimated adjustment time                  | .0.5 hours                                                     |
| Estimated full instrument calibration time | .4.5 hours                                                     |

## Items Included in the Upgrade Kit

Check the contents of your kit against the following list. If any part is missing or damaged, contact Keysight Technologies. Refer to "Getting Assistance from Keysight" on page 3.

| Ref<br>Desig. | Description                                                                        | Qty | Part Number                |
|---------------|------------------------------------------------------------------------------------|-----|----------------------------|
|               | Installation note (this document)                                                  |     | N5242-90005                |
| A46           | Port 1 mechanical switch                                                           |     |                            |
| A47           | Port 3 mechanical switch                                                           | 1   | N1811-60028                |
| A48           | Port 4 mechanical switch                                                           | - 4 | Was N1811-60006            |
| A49           | Port 2 mechanical switch                                                           |     |                            |
| A50           | Combiner (bridge)                                                                  | 1   | 5087-7757<br>Was 5087-7315 |
|               | Switch bracket                                                                     | 4   | N5242-00009                |
|               | Machine screw, M2.5 x 20, pan head (to attach mechanical switch to switch bracket) | 8   | 0515-1992                  |
|               | Machine screw, M3.0 x 20, pan head (to attach combiner to switch bracket)          | 2   | 0515-1410                  |
|               | Machine screw, M3.0 x 6, pan head (to attach switch bracket to analyzer)           | 8   | 0515-0430                  |
|               | Cable tie wrap                                                                     | 3   | 1400-0249                  |
|               | Bulkhead connector assembly for rear panel                                         | 11  | 1250-3805                  |
| W25           | RF cable, REF 2 SOURCE OUT to A28 port 2 bridge                                    | 1   | N5222-20038                |
| W95           | RF cable, W3 to A46 port 1 mechanical switch                                       | 1   | N5242-20269                |
| W96           | RF cable, A46 port 1 mechanical switch to A25 test port 1 bridge                   | 1   | N5242-20264                |
| W97           | RF cable, A46 port 1 mechanical switch to rear-panel PORT 1 SW SRC OUT (J11)       | 1   | N5242-20287                |
| W98           | RF cable, rear-panel PORT 1 COMB THRU IN (J10) to A50 combiner                     | 1   | N5242-20288                |
| W99           | RF cable, rear-panel PORT 1 COMB ARM IN (J9) to A50 combiner                       | 1   | N5242-20289                |
| W100          | RF cable, A50 combiner to A46 port 1 mechanical switch                             | 1   | N5242-20265                |
| W101          | RF cable, W5 to A47 port 3 mechanical switch                                       | 1   | N5242-20266                |
| W102          | RF cable, A47 port 3 mechanical switch to A26 test port 3 bridge                   | 1   | N5242-20263                |
| W103          | RF cable, A47 port 3 mechanical switch to rear-panel PORT 3 SW SRC OUT (J8)        | 1   | N5242-20282                |
| W104          | RF cable, rear-panel PORT 3 SW TSET IN (J7) to A47 port 3 mechanical switch        | 1   | N5242-20281                |
| W105          | RF cable, W7 to A48 port 4 mechanical switch                                       | 1   | N5242-20267                |
| W106          | RF cable, A48 port4 mechanical switch to A27 test port 4 bridge                    | 1   | N5242-20261                |
| W107          | RF cable, A48 port 4 mechanical switch to rear-panel PORT 4 SW SRC OUT (J4)        | 1   | N5242-20283                |
| W108          | RF cable, rear-panel PORT 4 SW TSET IN (J3) to A48 port 4 mechanical switch        | 1   | N5242-20284                |
| W109          | RF cable, W9 to A49 port 2 mechanical switch                                       | 1   | N5242-20268                |

Table 1Contents of Upgrade Kit N5242-60104

|  | Table 1 | Contents of Upgrade Kit N5242-6010 |
|--|---------|------------------------------------|
|--|---------|------------------------------------|

| Ref<br>Desig. | Description                                                                 | Qty | Part Number |
|---------------|-----------------------------------------------------------------------------|-----|-------------|
| W110          | RF cable, A49 port 2 mechanical switch to A28 test port 2 bridge            | 1   | N5242-20262 |
| W111          | RF cable, A49 port 2 mechanical switch to rear-panel PORT 2 SW SRC OUT (J2) | 1   | N5242-20285 |
| W112          | RF cable, rear-panel PORT 2 SW TSET IN (J1) to A49 port 2 mechanical switch | 1   | N5242-20286 |
| W113          | Rear panel jumper                                                           | 4   | N5222-20091 |
| W154          | RF cable, front-panel REF 2 RCVR R2 IN to A23 mixer brick (R2)              | 1   | N5242-20308 |

### Installation Procedure for the Upgrade

The network analyzer must be in proper working condition prior to installing this option. Any necessary repairs must be made before proceeding with this installation.

WARNING This installation requires the removal of the analyzer's protective outer covers. The analyzer must be powered down and disconnected from the mains supply before performing this procedure.

#### **Electrostatic Discharge Protection**

Protection against electrostatic discharge (ESD) is essential while removing or connecting cables or assemblies within the network analyzer.

Static electricity can build up on your body and can easily damage sensitive internal circuit elements when discharged. Static discharges too small to be felt can cause permanent damage. To prevent damage to the instrument:

- always have a grounded, conductive table mat in front of your test equipment.
- always wear a grounded wrist strap, connected to a grounded conductive table mat, having a 1 MΩ resistor in series with it, when handling components and assemblies or when making connections.
- *always* wear a heel strap when working in an area with a conductive floor. If you are uncertain about the conductivity of your floor, wear a heel strap.
- *always* ground yourself before you clean, inspect, or make a connection to a static-sensitive device or test port. You can, for example, grasp the grounded outer shell of the test port or cable connector briefly.

Figure 1 shows a typical ESD protection setup using a grounded mat and wrist strap. Refer to "Tools and Equipment Required for the Installation" on page 7 for part numbers.

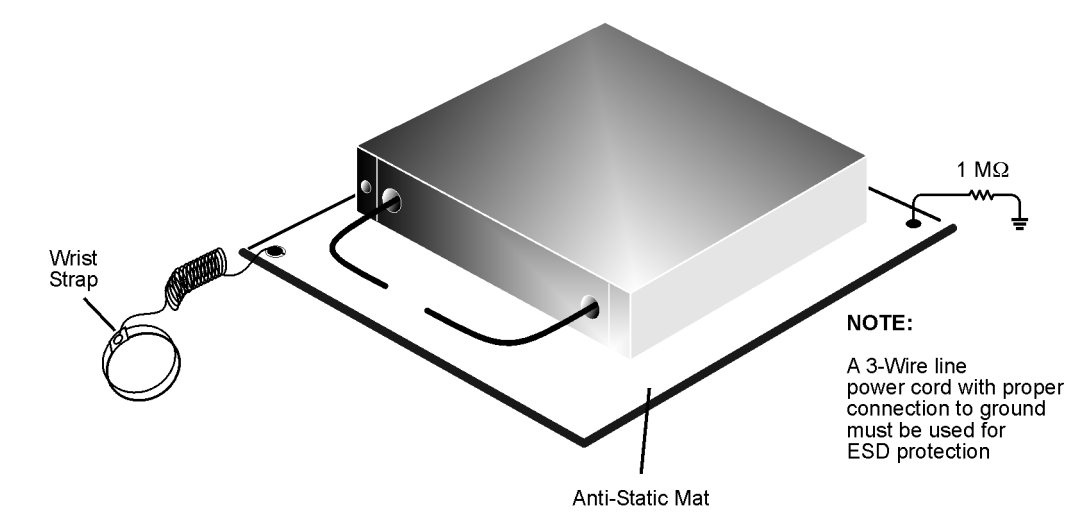

#### Figure 1 ESD Protection Setup

esd\_setup

#### **Tools and Equipment Required for the Installation**

| Description                              | Qty | Part Number |
|------------------------------------------|-----|-------------|
| T-10 TORX driver (set to 9 in-lbs)       | 1   | N/A         |
| T-20 TORX driver (set to 21 in-lbs)      | 1   | N/A         |
| 5/16-in torque wrench (set to 10 in-lbs) | 1   | N/A         |
| 5/16-in torque wrench (set to 21 in-lbs) | 1   | N/A         |

**CAUTION** Use a 5/16-in torque wrench set to 10 in-lbs on all cable connections except the front and rear panel cable connectors. Torque these connections to 21 in-lb.

#### **ESD Equipment and Supplies Required for the Installation**

| Description                                            | Keysight Part Number |
|--------------------------------------------------------|----------------------|
| ESD grounding wrist strap                              | 9300-1367            |
| 5-ft grounding cord for wrist strap                    | 9300-0980            |
| 2 x 4 ft conductive table mat and 15-ft grounding wire | 9300-0797            |
| ESD heel strap (for use with conductive floors)        | 9300-1308            |

#### **Overview of the Installation Procedure**

- Step 1. Remove the Outer Cover.
- Step 2. Remove the Front Panel Assembly.
- Step 3. Remove the Existing Test Set Cables.
- Step 4. Assemble the Mechanical Switches.
- Step 5. Install the Mechanical Switches.
- Step 6. Remove the A19 Test Set Motherboard and the A20 IF Multiplexer Board.

Step 7. Install the Bulkhead Connectors and Jumpers on the Rear Panel.

Step 8. Install the Bulkhead Connectors in the Test Set Front Plate (For Analyzers with Serial Numbers Prefixed MY/SG/US5310 and Below).

- Step 9. Install the New Test Set Cables.
- Step 10. Reinstall the A20 IF Multiplexer Board and the A19 Test Set Motherboard.
- Step 11. Reinstall the Front Panel Assembly and Front Panel Jumpers.
- Step 12. Position the Cables and Wires to Prevent Pinching.
- Step 13. Reinstall the Outer Cover.
- Step 14. Enable Option 423.
- Step 15. Perform Post-Upgrade Adjustments and Calibration.
- Step 16. Prepare the PNA for the User.

#### Step 1. Remove the Outer Cover

**CAUTION** This procedure is best performed with the analyzer resting on its front handles in the vertical position. *Do not place the analyzer on its front panel without the handles*. This will damage the front panel assemblies.

Refer to Figure 2 for this step of the procedure.

- 1. Disconnect the power cord (if it has not already been disconnected).
- 2. Remove the strap handles (item ①) by loosening the screws (item 🏝), with a T-20 TORX driver, on both ends until the handle is free of the analyzer.
- 3. Remove the foot locks (item ③) from the four bottom feet (item ④) and then remove the four bottom feet from the outer cover.
- 4. Remove the four rear panel feet (item (5)) by removing the center screws (item (6)) with a T-20 TORX driver.
- 5. Slide the outer cover toward the rear of the analyzer and remove it.

#### Figure 2 Outer Cover Removal

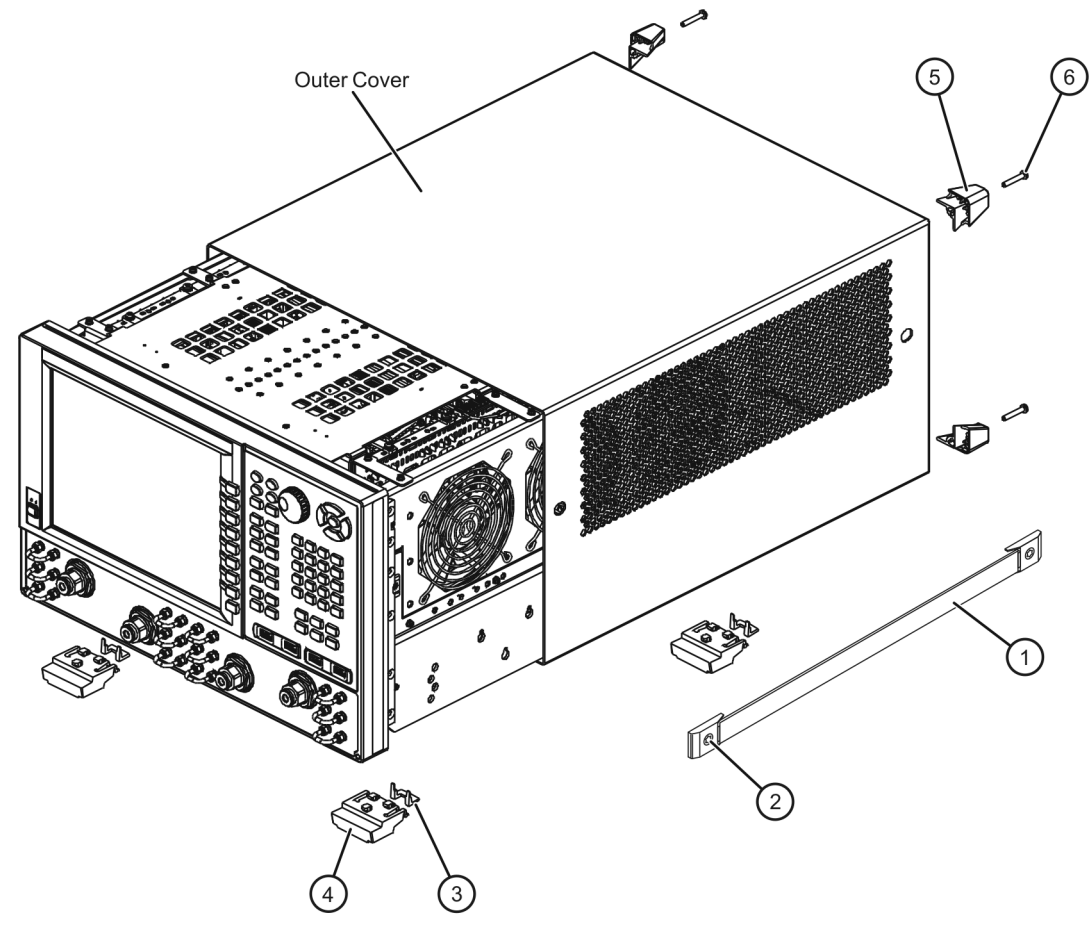

n5242\_004\_01

#### Step 2. Remove the Front Panel Assembly

Refer to Figure 3 for this step of the procedure.

- 1. With a 5/16-in wrench, remove all front panel jumpers (item ①).
- 2. With a T-10 TORX driver, remove the screws (item 🔊) from the sides of the frame.

**CAUTION** Before removing the front panel from the analyzer, lift and support the front of the analyzer chassis.

3. Slide the front panel over the test port connectors.

4. Disconnect the front panel interface ribbon cable (item ③). The front panel is now free from the analyzer.

#### Figure 3 Front Panel Assembly Removal

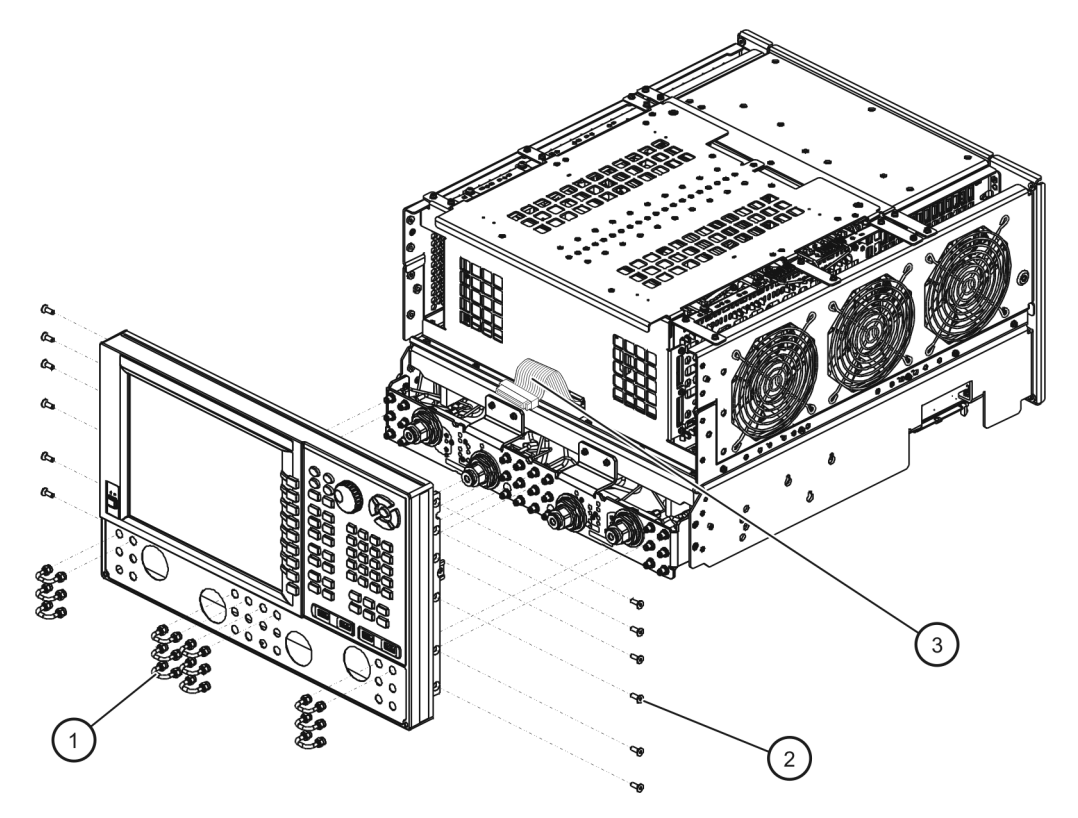

n5242\_004\_02

| Step 3. Remove the Existing lest Set Cabi |
|-------------------------------------------|
|-------------------------------------------|

| NOTE    | Leave the gray flexible cables, the wire harnesses, and the ribbon cables connected where possible. <b>Any that are removed should be labeled for reconnection later.</b> |
|---------|----------------------------------------------------------------------------------------------------|
|         |                                                                                                    |
| CAUTION | Be careful not to damage the center pins of the semirigid cables. Some flexing of the cables may be necessary but do not over-bend them.                                  |
|         |                                                                                                    |

Refer to Figure 4 for this step of the procedure.

- 1. Place the analyzer bottom-side up on a flat surface.
- 2. Remove the following cables in the order listed:
  - W4 W3 (from A5 26.5 GHz source 1 board OUT 1) to A25 port 1 bridge
  - W6 W5 (from A8 26.5 GHz source 2 board OUT 1) to A26 port 3 bridge
  - W8 W7 (from A8 26.5 GHz source 2 board OUT 2) to A27 port 4 bridge
  - W10 W9 (from A5 26.5 GHz source 1 board OUT 2) to A28 port 2 bridge
  - W40 Front-panel REF 2 RCVR R2 IN to A23 mixer brick (R2)

For analyzers with serial numbers prefixed MY/SG/US5310 and below:

• W25 REF 2 SOURCE OUT to A28 port 2 bridge

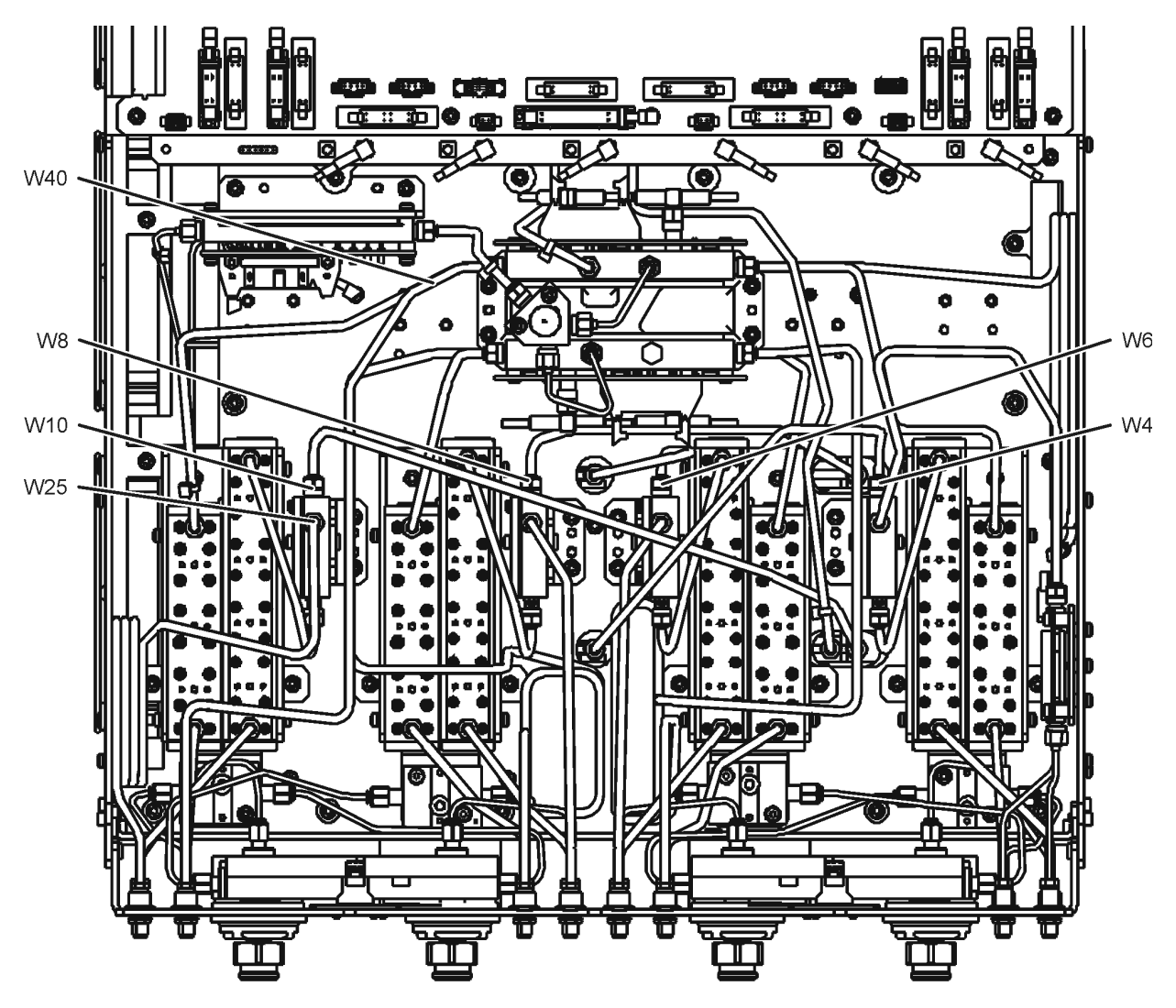

### Figure 4 Existing Test Set Cables Removal

#### Step 4. Assemble the Mechanical Switches

Refer to Figure 5 for this step of the procedure. New parts are listed in Table 1 on page 4.

- 1. Position each mechanical switch on a switch bracket as shown.
- 2. Secure each switch to its bracket using two screws (item ①, 0515-1992) for each. Make sure that the switches are oriented as shown.
- 3. Position the A50 combiner on one of the switch brackets as shown. This will be the bracket with the A46 port 1 mechanical switch.
- 4. Secure the A50 combiner to the bracket using two screws (item ∠, 0515-1410). Make sure that the A50 combiner is oriented as shown.

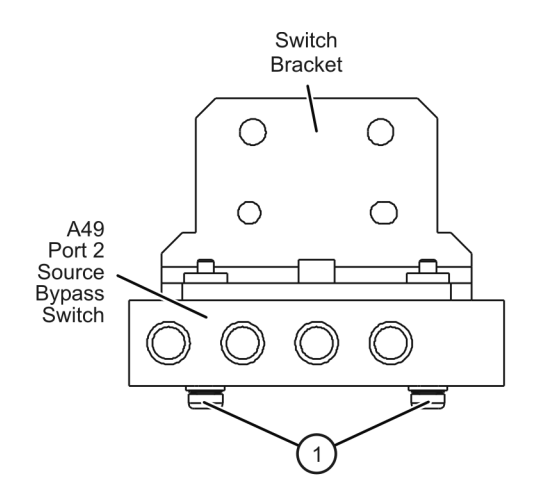

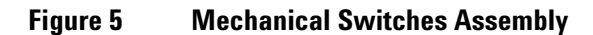

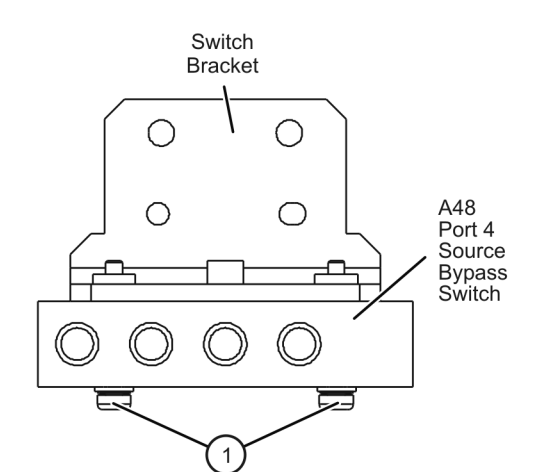

(2 places)

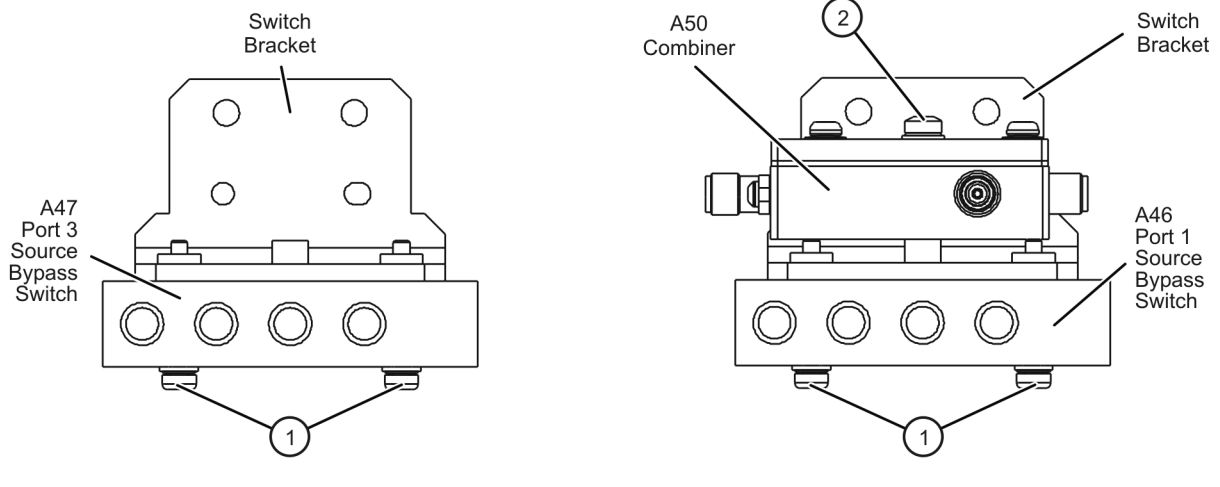

#### Step 5. Install the Mechanical Switches

Refer to Figure 6 for this step of the procedure. New parts are listed in Table 1 on page 4.

- 1. Position the switch brackets (with the switches and combiner attached) in the analyzer as shown. Make sure that the switch bracket with the A50 combiner is in the location shown.
- 2. Secure the switch brackets to the analyzer test set deck using two screws (item ①, 0515-0430) each.

Figure 6 Mechanical Switches Installation into the Analyzer

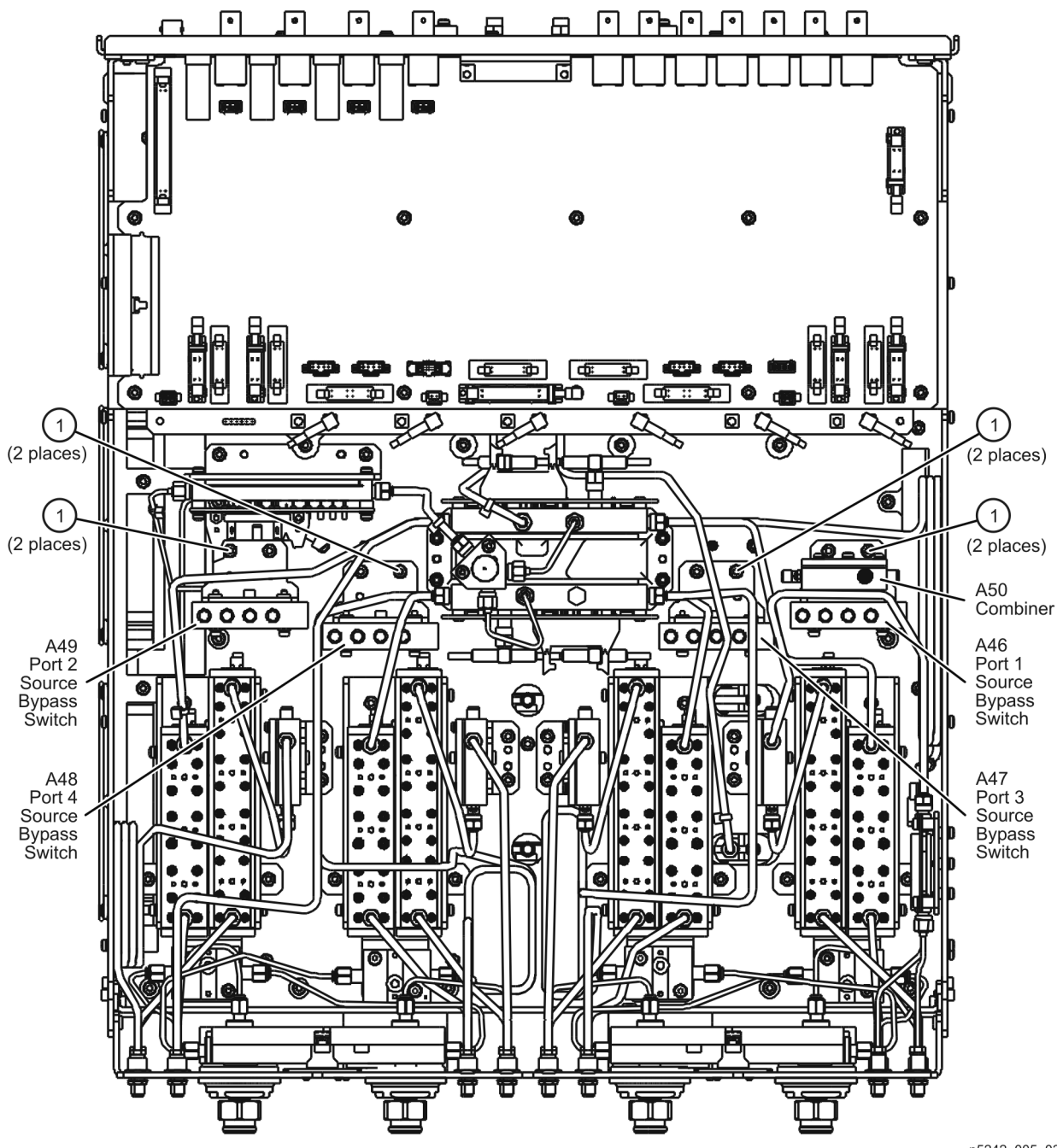

#### Step 6. Remove the A19 Test Set Motherboard and the A20 IF Multiplexer Board

#### **Remove the A19 Test Set Motherboard**

Refer to Figure 7 for this part of this step of the procedure.

- 1. Disconnect ALL ribbon cables (item ①) and ALL wire harnesses (item ∠) from the A19 test set motherboard. Make sure they are labeled for re-connection later.
- 2. Remove connector hardware (item ③) from 11 rear panel BNC connectors.
- 3. Remove connector hardware (item ④) from the rear panel TEST SET I/O connector.
- 4. Remove 10 screws (item (5)) from the A19 test set motherboard.
- 5. Slide the A19 test set motherboard toward the front of the instrument until the rear panel BNC connectors are free of the rear panel, then lift the motherboard and remove it from the analyzer.

#### Figure 7 A19 Test Set Motherboard Removal

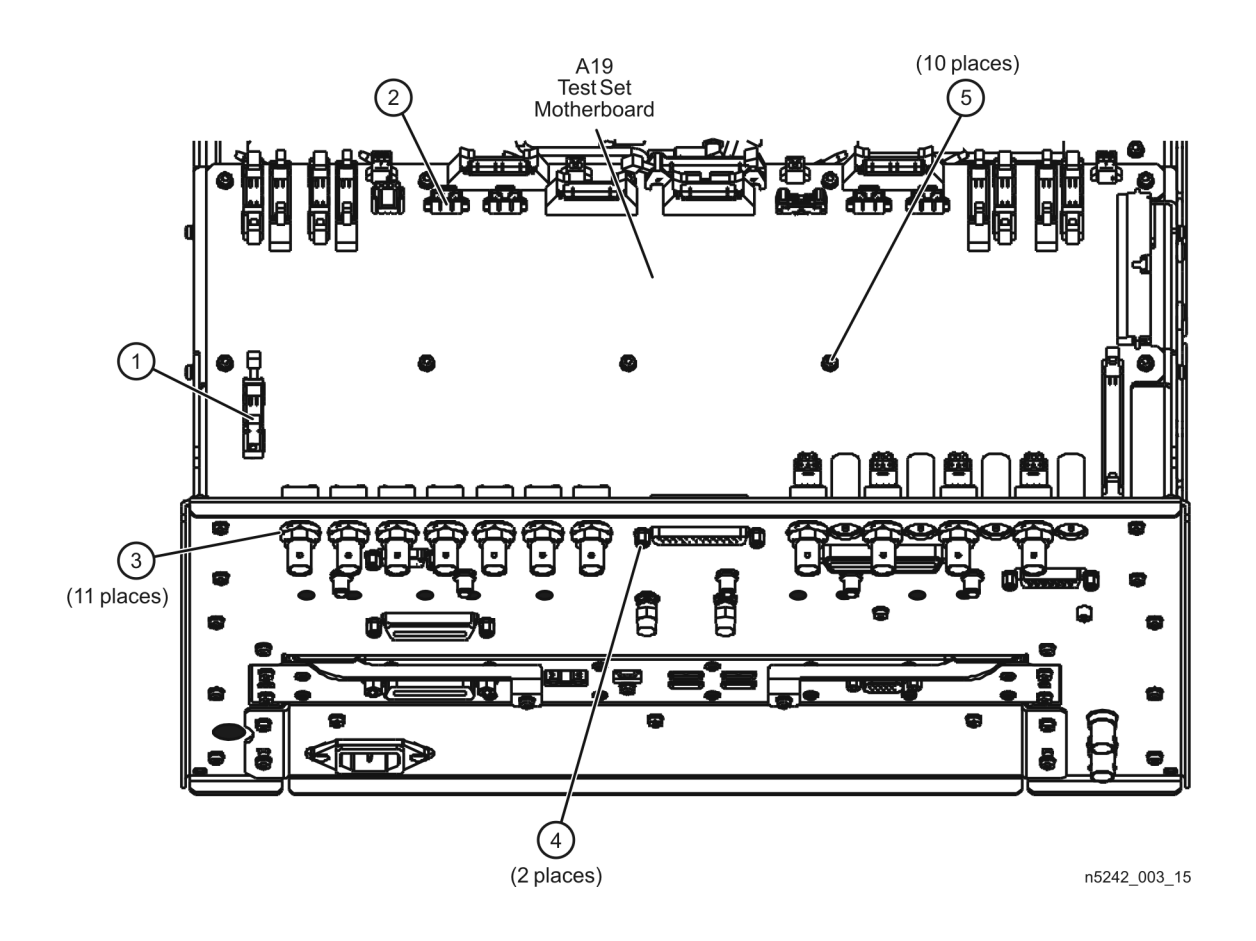

#### **Remove the A20 IF Multiplexer Board**

Refer to Figure 8 for this part of this step of the procedure.

- 1. Disconnect the ribbon cable (item ①) from the A20 IF multiplexer board.
- 2. Disconnect ALL gray flexible RF cables (item ∠) from the A20 IF multiplexer board. Make sure they are labeled for re-connection later.
- 3. Remove connector hardware (item ③) from five rear panel RF connectors.
- 4. Remove connector hardware (item ④) from the rear panel PULSE I/O connector.
- 5. Remove four screws (item (5)) from the A20 IF multiplexer board.
- 6. Slide the A20 IF multiplexer board toward the front of the instrument until the rear panel connectors are free of the rear panel, then lift the board and remove it from the analyzer.

#### Figure 8 A20 IF Multiplexer Board Removal

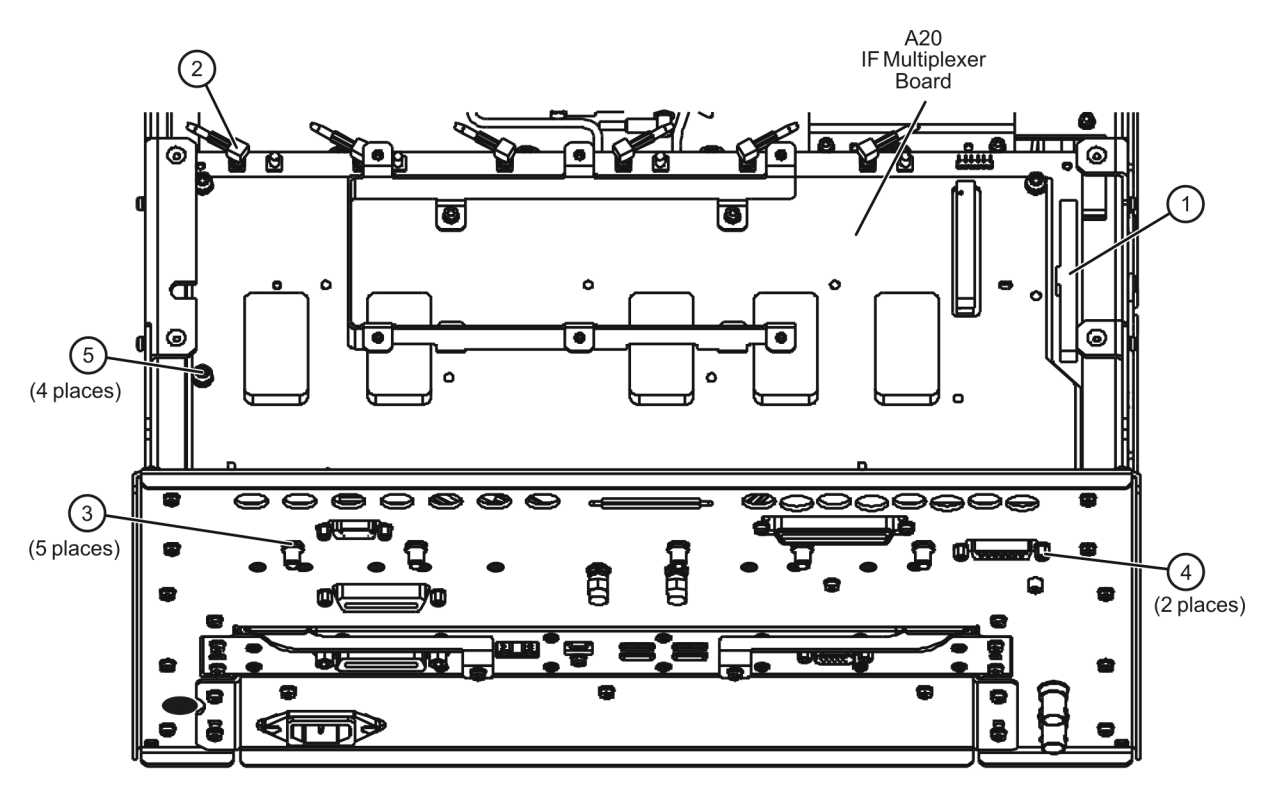

n5242\_003\_16

#### Step 7. Install the Bulkhead Connectors and Jumpers on the Rear Panel

- 1. Remove hole plugs from the following rear panel connector openings:
  - PORT 1—COMB ARM IN (J9) and COMB THRU IN (J10) and SW SRC OUT (J11)
  - SRC 2— SW SRC OUT (J8)
  - PORT 3—SW TSET IN (J7)
  - PORT 4—SW TSET IN (J3) and SW SRC OUT (J4)
  - PORT 2—SW TSET IN (J1) and SW SRC OUT (J2)

Refer to Figure 9 for this part of this step of the procedure. New parts are listed in Table 1 on page 4.

- 2. Install bulkhead connectors, lock washers (item ①) and hex nuts (item ②) for the seven new rear panel cables. These cables will be installed later.
- 3. Using a 5/16-in torque wrench set to 21 in-lbs, tighten the hex nuts on the bulkhead connectors.
- 4. Install the three rear panel jumpers, W113, in the locations shown (and as listed below) and torque the jumper connectors to 10 in-lbs:
  - a. Jumper PORT 1 COMB THRU IN (J10) to PORT 1 SW SRC OUT (J11)
  - b. Jumper PORT 1 COMB ARM IN (J9) to SRC 2 SW SRC OUT (J8)
  - c. Jumper PORT 4 SW TSET IN (J3) to PORT 4 SW SRC OUT (J4)
  - d. Jumper PORT 2 SW TSET IN (J1) to PORT 2 SW SRC OUT (J2)
- 5. Install a 50-ohm termination (item ③) on the PORT 3 SW TSET IN (J7) connector, as indicated, and torque the termination connector to 10 in-lbs.

Figure 9 Bulkhead Connectors and Jumpers on Rear Panel

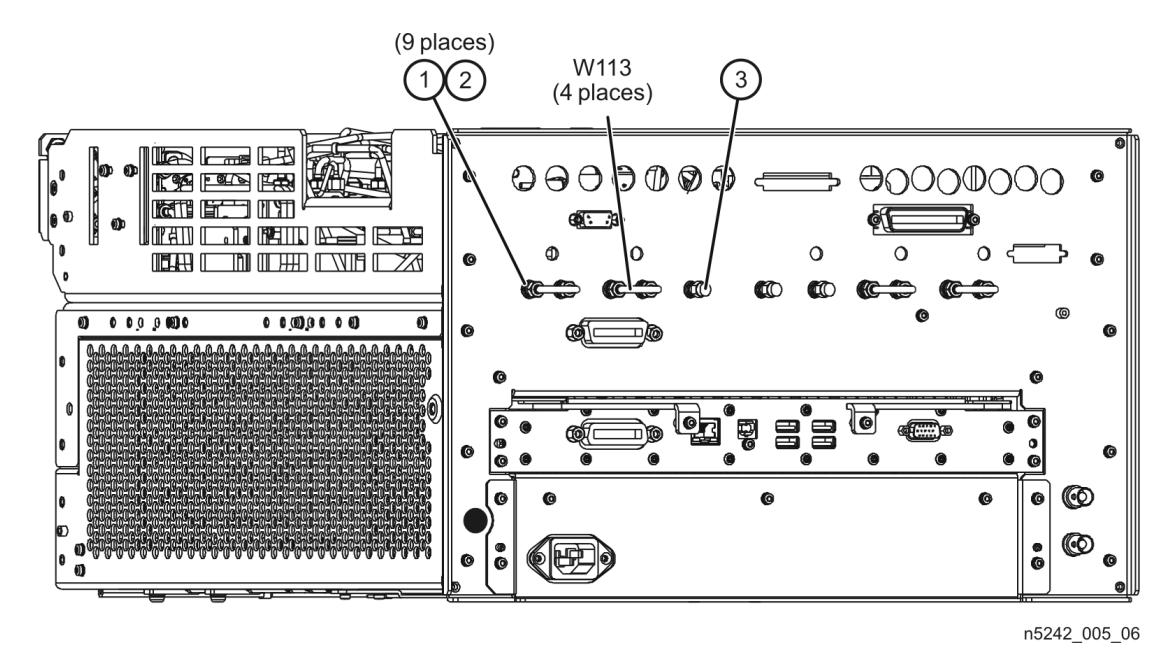

## Step 8.Install the Bulkhead Connectors in the Test Set Front Plate<br/>(For Analyzers with Serial Numbers Prefixed MY/SG/US5310 and Below)

If your analyzer's serial number is MY/SG/US5321 and above, ignore this step.

Refer to Figure 10 for this procedure. Some bulkhead connectors may already be installed on your analyzer's front plate. New parts are listed in Table 1 on page 4.

- 1. From the back side of the test set front plate, insert a bulkhead connector into a hole in the plate.
- 2. Install 1x washer and 1x nut. Hand tighten nut and ensure bulkhead connector hexagon nut, on the back side of test set front plate, is aligned to the test set subpanel hexagon indent.
- 3. Repeat previous two steps for the remaining bulkhead connectors.
- 4. Torque nuts, on the front side of test set front plate, to 21 in-lbs.

#### Figure 10 Bulkhead Connectors Installation

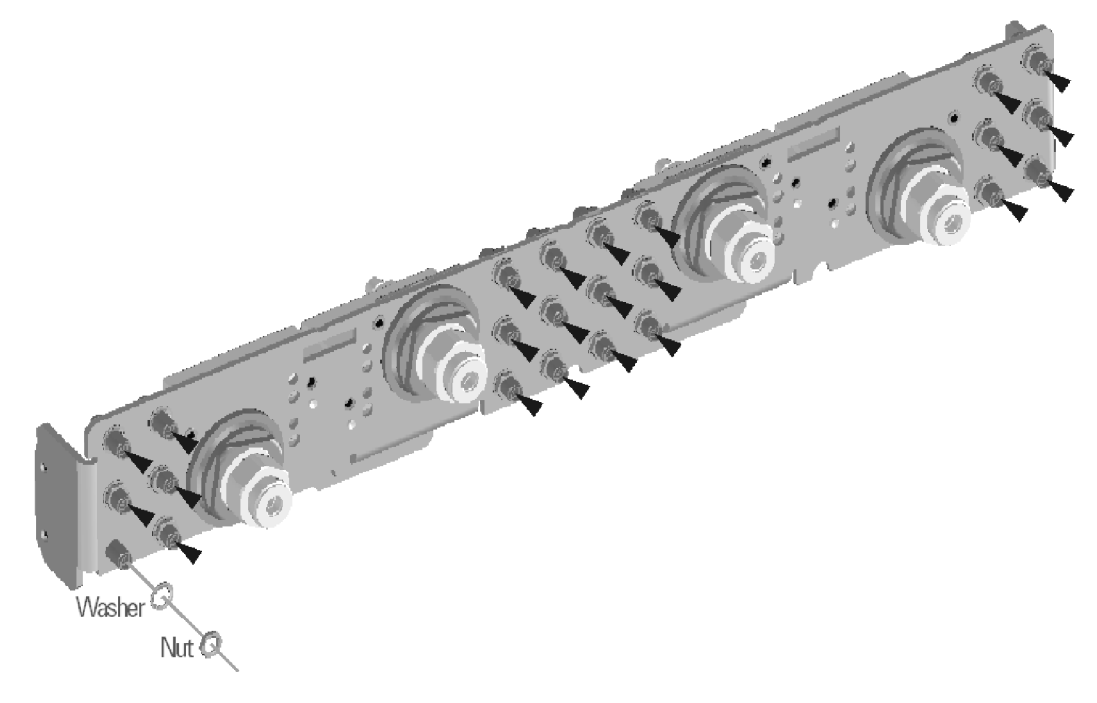

N5242\_004\_09

#### Step 9. Install the New Test Set Cables

| CAUTION | Follow instructions carefully when making cable connections, especially wire harness connections. Incorrect connections can destroy components, resulting in additional customer costs.              |
|---------|----------------------------------------------------------------------------------------------------|
| CAUTION | Be careful not to damage the center pins of the semirigid cables. Some flexing of the cables may be necessary but do not over-bend them.                                                             |
| CAUTION | Use a 5/16-in torque wrench set to 10 in-lbs on all cable connections except the front and rear panel bulkhead connectors. On these, use a 9 mm nutsetter or open end torque wrench set to 21 in-lb. |

Refer to Figure 11 for this part of this step. New parts are listed in Table 1 on page 4.

Install the following cables in the order listed. Use a 5/16-in torque wrench set to 10 in-lbs to tighten all cable connectors.

- W95 (N5242-20269) W3 (from A5 26.5 GHz source 1 board) to A46 port 1 mechanical switch (connector 2)
- W96 (N5242-20264) A46 port 1 mechanical switch (connector 3) to A25 test port 1 bridge
- W97 (N5242-20287) A46 port 1 mechanical switch (connector 1) to rear-panel PORT 1 SW SRC OUT (J11)
- W98 (N5242-20288) Rear-panel PORT 1 COMB THRU IN (J10) to A50 combiner
- W99 (N5242-20289) Rear-panel PORT 1 COMB ARM IN (J9) to A50 combiner
- W100 (N5242-20265) A50 combiner to A46 port 1 mechanical switch (connector 4)
- W101 (N5242-20266) W5 (from A8 26.5 GHz source 2 board) to A47 port 3 mechanical switch (connector 2)
- W102 (N5242-20263) A47 port 3 mechanical switch (connector 3) to A26 test port 3 bridge
- W103 (N5242-20282) A47 port 3 mechanical switch (connector 1) to rear-panel SRC 2 SW SRC OUT (J8)
- W104 (N5242-20281) Rear-panel PORT 3 SW TSET IN (J7) to A47 port 3 mechanical switch (connector 4)
- W105 (N5242-20267) W7 (from A8 26.5 GHz source 2 board) to A48 port 4 mechanical switch (connector 2)
- W106 (N5242-20261) A48 port 4 mechanical switch (connector 3) to A27 test port 4 bridge
- W107 (N5242-20283) A48 port 4 mechanical switch (connector 1) to rear-panel PORT 4 SW SRC OUT (J4)
- W108 (N5242-20284) Rear-panel PORT 4 SW TSET IN (J3) to A48 port 4 mechanical switch (connector 4)
- W109 (N5242-20268) W9 (from A5 26.5 GHz source 1 board) to A49 port 2 mechanical switch (connector 2)

For analyzers with serial numbers prefixed MY/SG/US5310 and below:

• W25 (N5222-20038) A28 port 2 bridge to front-panel REF 2 SOURCE OUT

Secure W25 to the side of the deck with 1x cable tie wrap, part number 1400-0249 (included in the kit).

For all analyzer serial numbers:

- W154 (N5242-20308) front panel REF 2 RCVR R2 IN to A23 mixer brick (R2)
- W110 (N5242-20262) A49 port 2 mechanical switch (connector 3) to A28 test port 2 bridge
- W111 (N5242-20285) A49 port 2 mechanical switch (connector 1) to rear-panel PORT 2 SW SRC OUT (J2)
- W112 (N5242-20286) Rear-panel PORT 2 SW TSET IN (J1) to A49 port 2 mechanical switch (connector 4)

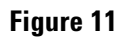

#### **New Test Set Cable Installation**

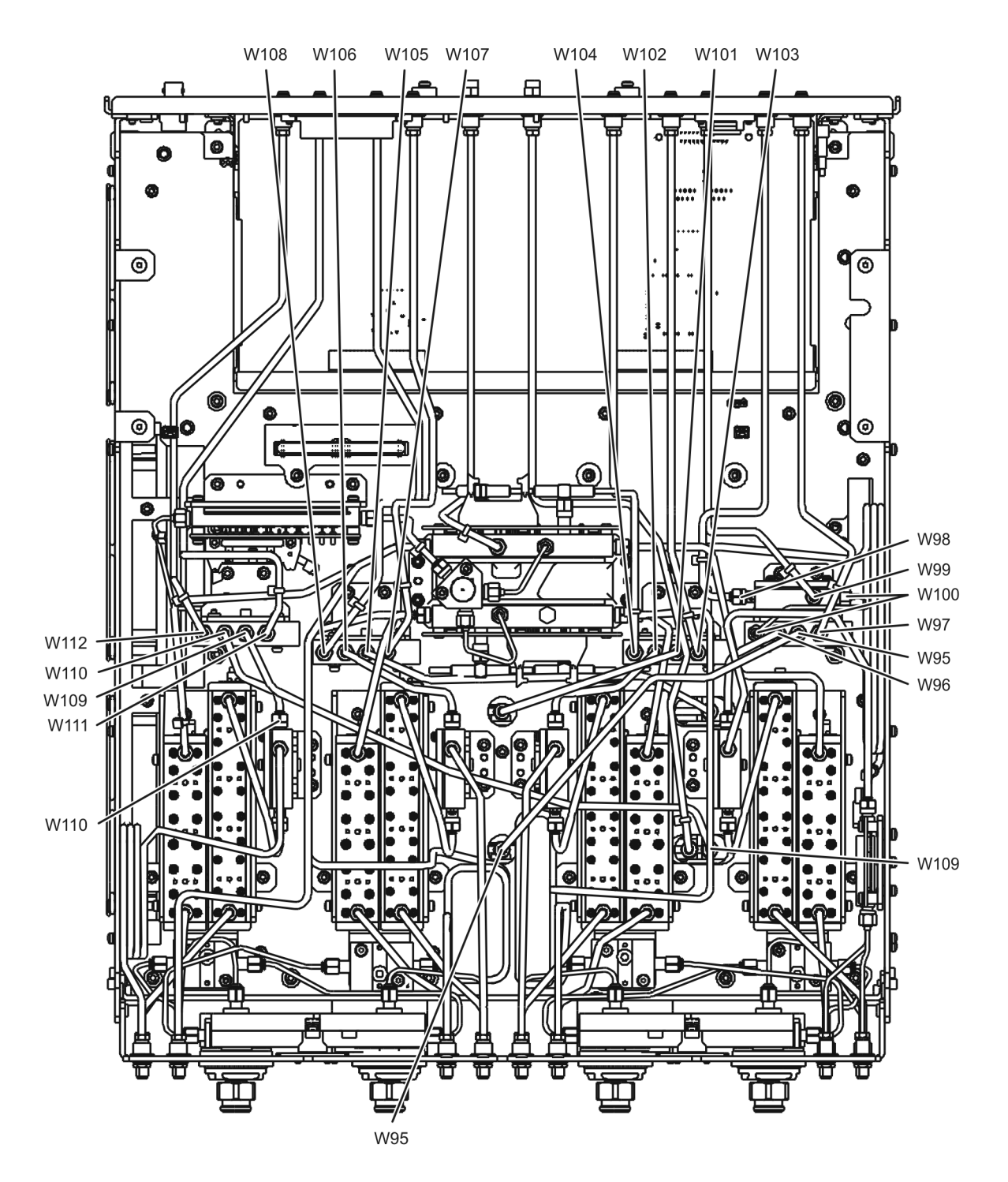

#### Step 10. Reinstall the A20 IF Multiplexer Board and the A19 Test Set Motherboard

#### **Reinstall the A20 IF Multiplexer Board**

Refer to Figure 12 for this part of this step of the procedure.

- 1. Position the A20 IF multiplexer board in the analyzer and slide it toward the rear of the instrument until the rear panel connectors are completely through the rear panel.
- 2. Loosely reinstall four screws (item (5)) in the A20 IF multiplexer board.
- 3. Reinstall connector hardware (item ③) on five rear panel RF connectors. Torque the hex nuts to 21 in-lbs.
- 4. Reinstall connector hardware (item ④) on the rear panel PULSE I/O connector. Torque the connector nuts to 6 in-lbs.
- 5. Torque the four screws (item (5)) to 21 in-lbs.
- 6. Reconnect ALL gray flexible RF cables (item 🖉) to the A20 IF multiplexer board.
- 7. Reconnect the ribbon cable (item 1) to the A20 IF multiplexer board.

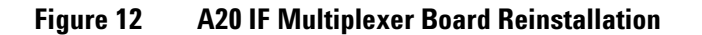

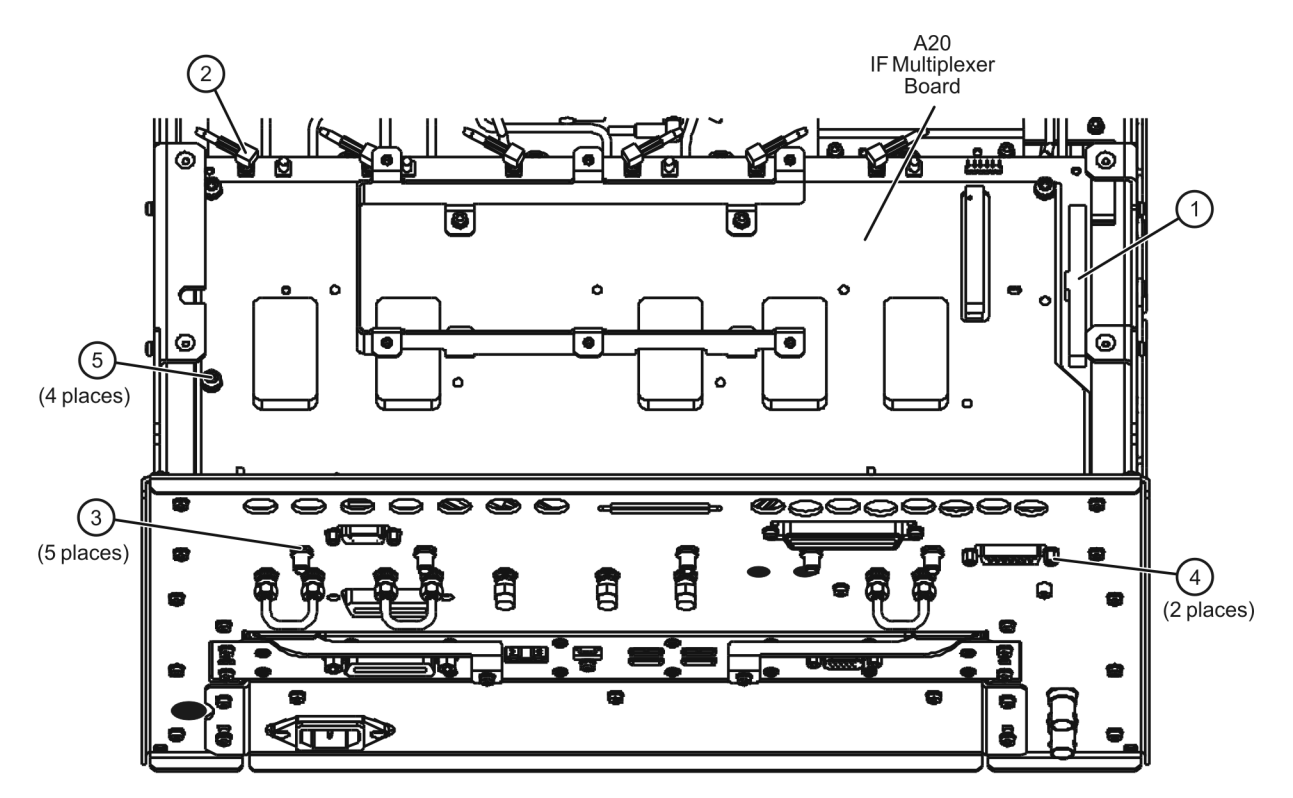

n5242\_003\_17

#### **Reinstall the A19 Test Set Motherboard**

**CAUTION** Follow instructions carefully when making cable connections, especially wire harness connections. Incorrect connections can destroy components, resulting in additional customer costs.

Refer to Figure 13 for this part of this step of the procedure.

- 1. Position the A19 test set motherboard in the analyzer and slide it toward the rear of the instrument until the rear panel BNC connectors are completely through the holes in the rear panel.
- 2. Loosely reinstall 10 screws (item ①) in the A19 test set motherboard.
- 3. Reinstall connector hardware (item ⁄ ) on 11 rear panel BNC connectors. Torque hex nuts to 21 in-lbs.
- 4. Reinstall connector hardware (item ③) on the rear panel TEST SET I/O connector. Torque connector nuts to 6 in-lbs.
- 5. Torque the 10 screws (item ①) to 9 in-lbs.
- 6. Reconnect ALL ribbon cables (item ④) and ALL wire harnesses (item ⑤) to the A19 test set motherboard.
- Connect the mechanical switch control cables to the A19 test set motherboard as follows: A46 to item (G) (J101), A47 to item (T) (J102), A48 to item (S) (J103), A49 to item (G) (J104). Refer, if necessary, to Figure 6 on page 13 for locations of A46 through A49.

Figure 13 A19 Test Set Motherboard Reinstallation

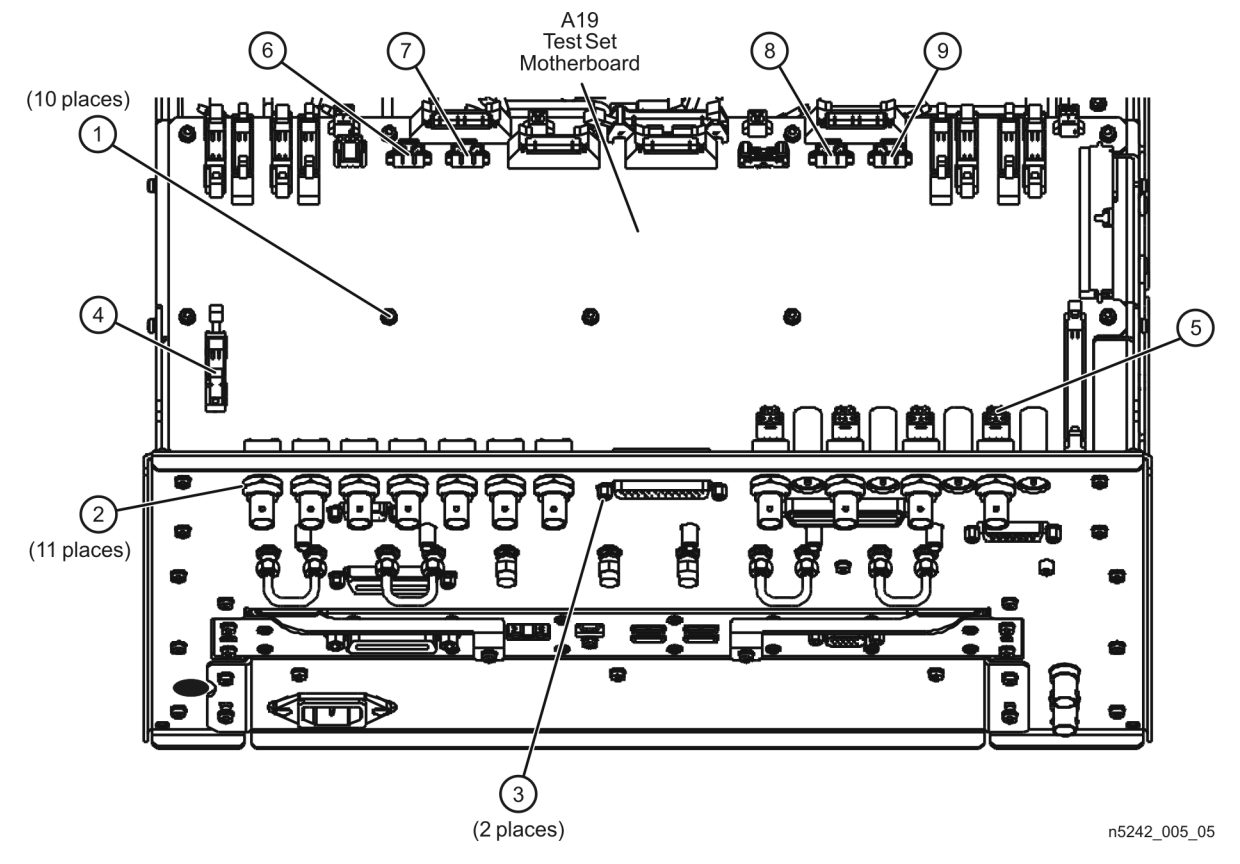

#### Step 11. Reinstall the Front Panel Assembly and Front Panel Jumpers

**CAUTION** Before installing the front panel assembly onto the analyzer, lift and support the front of the analyzer chassis.

Refer to Figure 14 for this step of the procedure. New parts are listed in Table 1 on page 4.

- 1. Make sure all of the hex nuts on the front-panel cable connectors have been tightened using a 5/16-in torque wrench set to 21-in lbs.
- 2. Reconnect the ribbon cable (item ③) to the A1 front panel interface board.
- 3. Slide the front panel over the front-panel connectors.
- 4. With a T-10 TORX driver, reinstall the 12 screws (item ⁄ ) in the sides of the frame.
- 5. Reinstall the semirigid jumpers (item ①) on the front panel, and tighten each of the connectors to 10-in lbs.

#### Figure 14 Front Panel Assembly Reinstallation

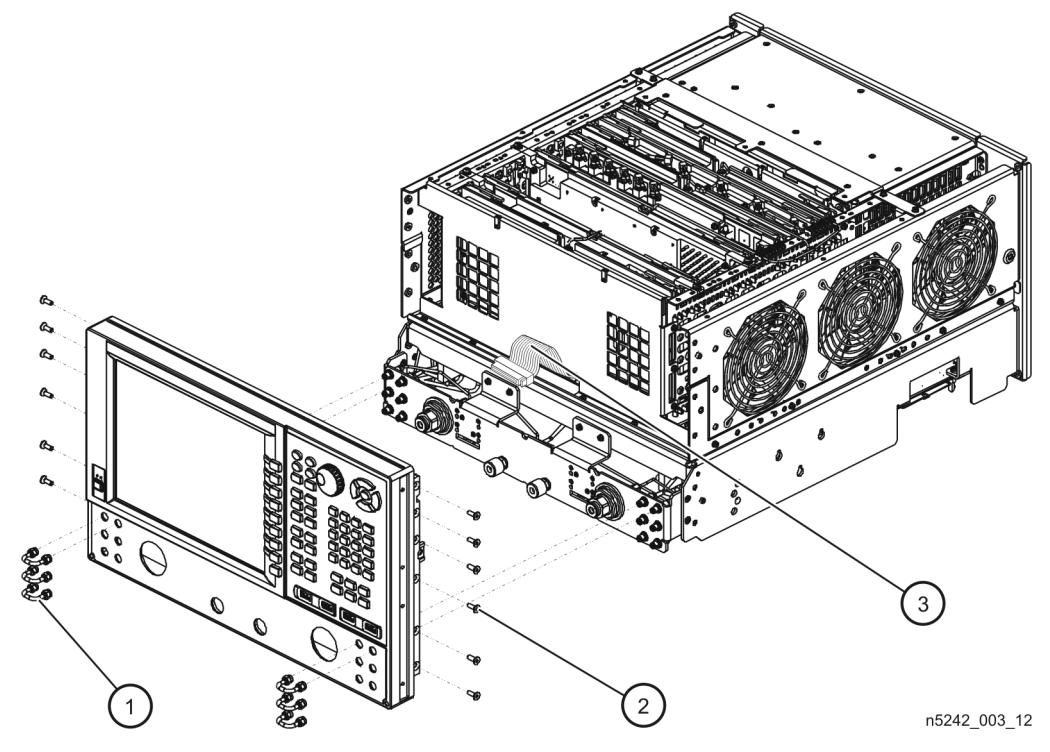

#### Step 12. Position the Cables and Wires to Prevent Pinching

On the top side of the PNA, carefully position the grey flex cables so they can't be pinched between the covers and the rails.

On the bottom side of the PNA, carefully fold or push down the ribbon cables and wires so they can't be pinched between the hardware and the outer cover. Ribbon cables and wires must never be positioned on top of hardware.

#### Step 13. Reinstall the Outer Cover

**CAUTION** This procedure is best performed with the analyzer resting on its front handles in the vertical position. *Do not place the analyzer on its front panel without the handles*. This will damage the front panel assemblies.

Refer to Figure 15 for this step of the procedure.

- 1. Slide the outer cover over the analyzer frame.
- 2. Install the four rear panel feet (item (5)) by installing the center screws (item (6)) with a T-20 TORX driver,.
- 3. Install the four bottom feet (item ④) onto the bottom of the outer cover then install the foot locks (item ③).
- 4. Install the strap handles (item ①) by tightening the screws (item ∠) on both ends of each strap handle with a T-20 TORX driver.

#### Figure 15 Outer Cover Reinstallation

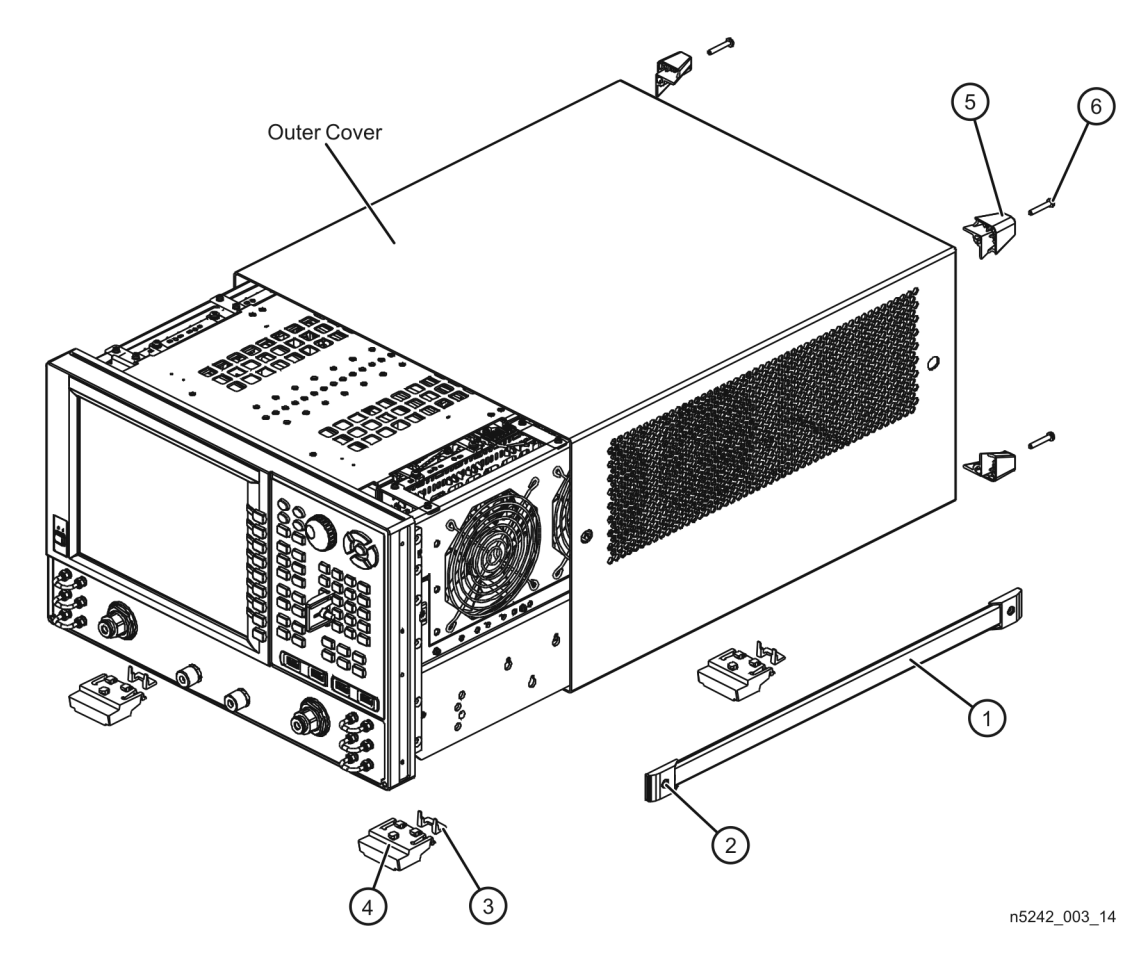

### Step 14. Enable Option 423

#### **Procedure Requirements**

- The analyzer must be powered up and operating to perform this procedure.
- The Network Analyzer program must be running.

#### **Option Enable Procedure**

- 1. To start the option enable utility, press UTILITY System, then Service, then Option Enable. An option enable dialog box will appear.
- 2. Click the arrow in the Select Desired Option box. A list of available options will appear.
- 3. In the Select Desired Option list, click 423 Combiner & Switches. Click Enable.
- 4. Click Yes in answer to the displayed question in the Restart Analyzer? box.
- 5. When the installation is complete, click **Exit**.

#### **Option Verification Procedure**

Once the analyzer has restarted and the Network Analyzer program is again running:

- 1. On the analyzer's Help menu, click About Network Analyzer.
- 2. Verify that "423" is listed after "Options:" in the display. Click **OK**.

**NOTE** If Option 423 has not been enabled, perform the "Option Enable Procedure" again. If the option is still not enabled, contact Keysight Technologies. Refer to "Getting Assistance from Keysight" on page 3.

### Step 15. Perform Post-Upgrade Adjustments and Calibration

#### Adjustments

The following adjustments must be made due to the hardware changes of the analyzer.

- source adjustment
- receiver adjustment

These adjustments are described in the PNA Service Guide and in the PNA on-line HELP. A list of equipment required to perform these adjustments is also found in the service guide.

To view the Service Guide online, use the following steps:

- 1. Go to www.keysight.com.
- 2. In the Search box, enter the model number of your analyzer, N5242A, and click Search.
- 3. Click <u>Technical Support</u> > <u>Manuals</u>.
- 4. Click Service Manual.
- 5. Click the service guide title to load the PDF file.
- 6. When the PDF of the Service Guide is displayed, scroll through the Contents section bookmarks to locate the "Tests & Adjustments" chapter.

After the specified adjustments have been performed, the analyzer should operate and phase lock over its entire frequency range.

#### **Operator's Check**

Perform the Operator's Check to check the basic functionality of the analyzer. For instructions, refer to the "Tests & Adjustments" chapter of the Service Guide.

If you experience difficulty with the basic functioning of the analyzer, contact Keysight. Refer to "Contacting Keysight" on page 3.

#### Calibration

Although the analyzer functions, its performance relative to its specifications has not been verified. It is recommended that a full instrument calibration be performed using the analyzer's internal performance test software. Refer to the analyzer's service guide for information on this performance test software.

#### Step 16. Prepare the PNA for the User

- 1. If necessary, reinstall front jumper cables.
- 2. Install the cable guards, pushing them over the front jumper cables until the cushioning material touches the front panel of the PNA.
- 3. Install the dust caps on the test ports.
- 4. Clean the analyzer, as needed, using a damp cloth.

This information is subject to change without notice. © Keysight Technologies 2007 – 2014 August 2014

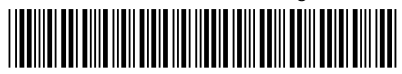

N5242-90005 www.keysight.com

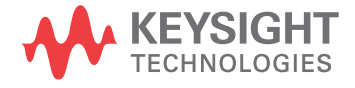